## Guía Uso De Aula Virtual.

1º Entrar en la página de Aula virtual usando el siguiente link: <u>https://aulavirtual.uc3m.es</u>

2º Una vez dentro debéis identificaros con vuestra cuenta de Campus Global.

| Universid<br>Carlos III | lad<br>I de Madrid |             |           |             |  |
|-------------------------|--------------------|-------------|-----------|-------------|--|
|                         | Aula Virtual       | FCSJ y FHCD | Linux EPS | Windows EPS |  |

- 3º Una vez dentro debéis de pinchar en la opción de "FCSJ y FHCD".
- 4º Os aparecerá un escritorio de Windows normal y corriente.
- 5º Pincháis Inicio
- 6º Todos los programas
- 7º E-views 7, y os ejecutara el programa.

8º Para poder abrir los workfiles o introducir los datos en Aula Virtual es necesario descargar los datos dentro del disco de aula virtual. NO SIRVE LOS DATOS QUE ESTAN DENRO DEL DISCO DURO DEL ORDENADOR, NI PEN-DRIVES. (Un truco es preparar los datos en Excel, subirlo a Drive, o al correo y descargarlo en el disco duro de Aula Virtual) 9º Si queréis leer todos los archivos desde el disco duro podéis seleccionar la opción RDP abriendo la pestaña que hay en el lateral. Esta opción ofrece ventajas como el uso de las unidades locales en el propio equipo de Aula Virtual y copiar/pegar entre ordenador local y el del Aula Virtual.

| Universida<br>Carlos III d | l<br>e Madrid |  |
|----------------------------|---------------|--|
|                            | Aula Virtual  |  |
|                            | RDP<br>HTML5  |  |